## 企業単位で登録して、より楽しく健康づくり!

「G-WALK+」では、企業単位で登録し、従業員がグループに参加することで、次の機能がアップされます。

# ①登録されている企業単位でのランキング ②企業内での従業員個人ランキング

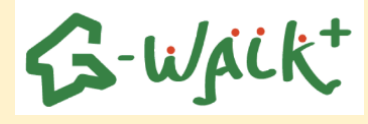

登録の方法について

## ステップ1 企業から県へ申請をします

## ○申請内容

- ·法人名
- ・ご担当者様の所属・職・氏名
- ・ご連絡先の電話馬号
- ・アプリで表示されるグループ名の希望 (原則、法人名または法人名+所属名)

### ○申請先

群馬県健康長寿社会づくり推進課 メールアドレス: shokuiku@pref.gunma.lg.jp

## ステップ2 県より発行されたコードを従業員の方々へ周知します

## ステップ3 従業員の方々が各自でコードの登録を行います

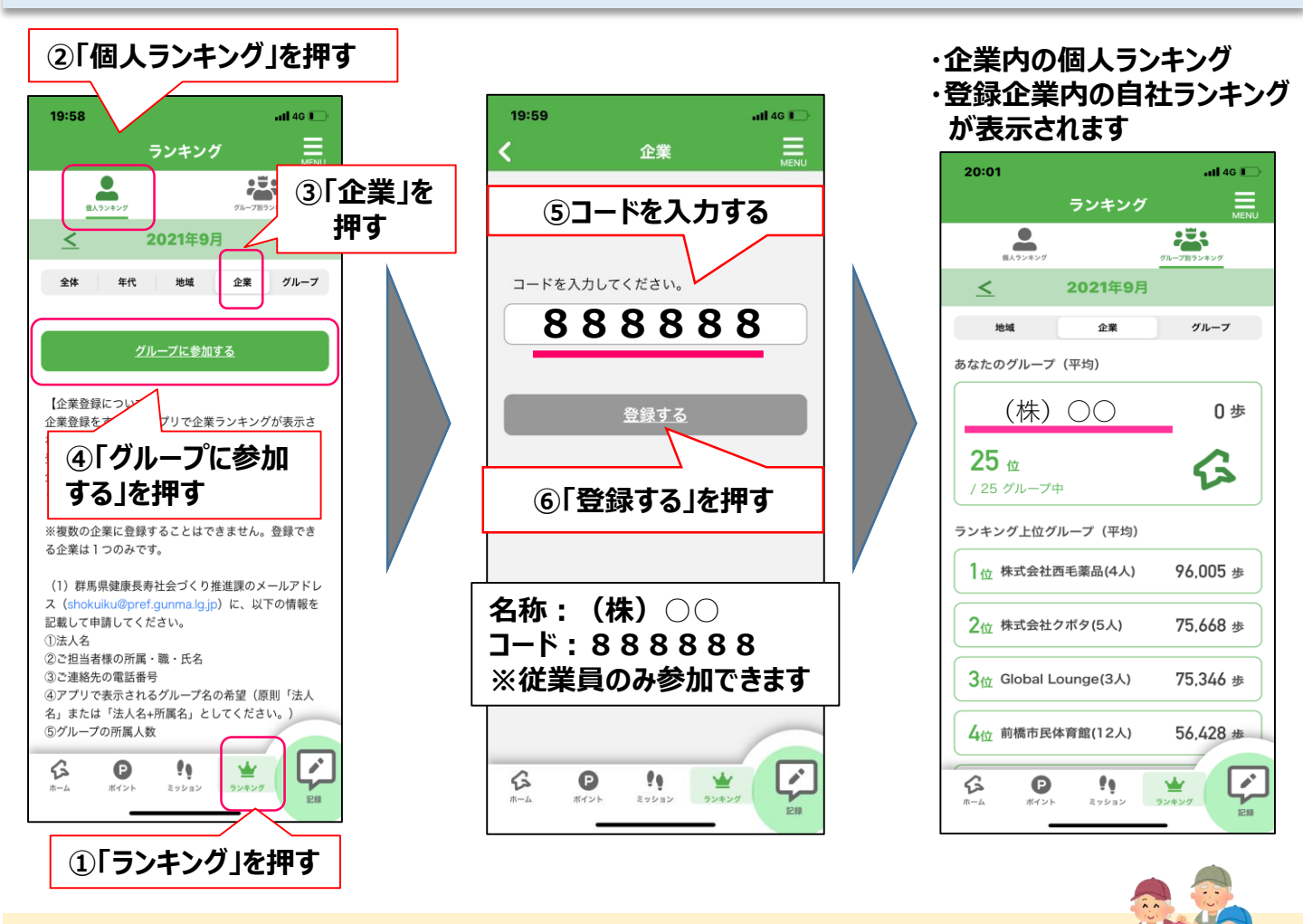

他にも・・・

企業単位だけでなく、友人や家族等とグループを作成し、ランキングに参加することもできます。

#### 群馬県